# CS10 による WLAN 設定手順

## SmartWorx Viva の終了

「Fn キー」を押した後、「終了」を押して、 SmartWorx Viva を終了します。

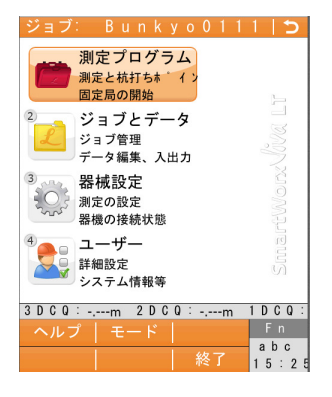

Windows CE 画面の表示

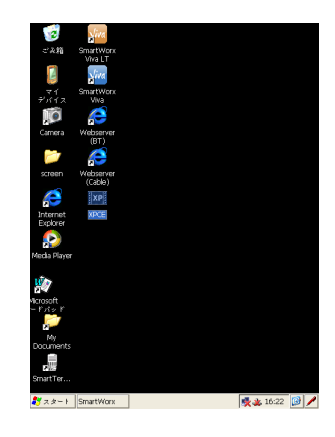

#### WLAN モジュールを有効化

スタートメニュー⇒設定からネットワークとダイ ヤルアップ接続画面を開き、NXPWLAN1 を有効 にします。

NXPWLAN1のアイコンが右の状態になっている ことを確認できたら、右上の×をクリックしてネッ トワークとダイヤルアップ接続画面を閉じます。

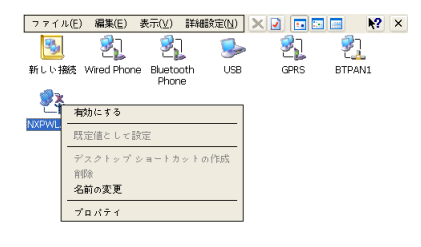

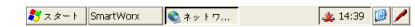

# WLAN ルーター(WiFi など)の起動

WLAN ルーターを起動にします。 (弊社では EMOBILE 様の D25HW 及び、KDDI 様の Aterm WM3300R について動作確認済みで す)

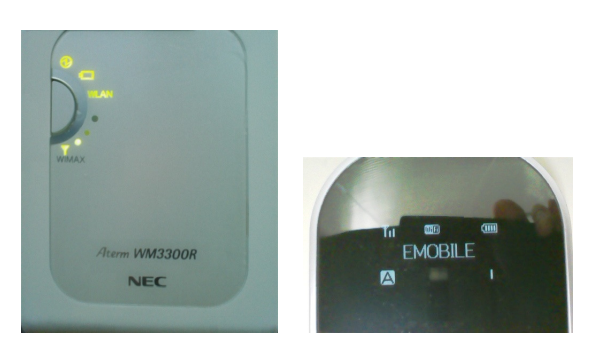

### WLAN ルーターとの接続設定

CS10コントローラーが WLAN ルーターを認識す ると Windows CE 上の NXPWLAN ワイヤレス情 報欄に WLAN ルーターの SSID が表示されま す。

#### (EMOBILE D25HW を認識)

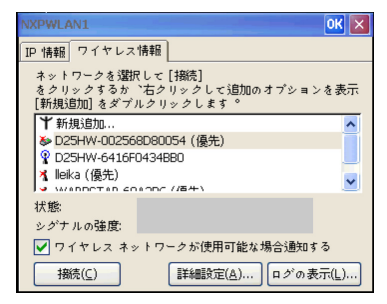

#### (KDDI Aterm WM3300Rを認識)

| IXPWLAN1 OK 🗙                                                                                      |
|----------------------------------------------------------------------------------------------------|
| IP 情報 ワイヤレス情報                                                                                      |
| ネットワークを選択して [格統]<br>をクリックするか `右クリックして追加のオブションを表示<br>[新規追加] をダブルクリックします 。                           |
| ◆ D25HW-002566080054 (優先) ♀ D25HW-6416F0434680 ↓ Lekk (優先) ↓ WARPSTAR-60A3BC (優先)                  |
| 状態<br>シグナルの強度:<br>✔ ワイヤレスネットワークが使用可能な場合通知する<br>損続( <u>C</u> ) 詳細設定( <u>A</u> ) □ グの表示( <u>L</u> )) |

WLAN 接続設定する WLAN ルーターを選択し、 スタイラルペンでダブルクリックします。 (Emobile D25HW の設定)

- 「これはコンピュータとコンピュータ(adhoc) のネットワークです・・・」:チェックマークを 入れません
- 暗号化(E): WEP
- · 認証(H): 開く
- ネットワーク: WEP キーを入力します
- 「キーが自動的に提供される」:チェックマークを入れません

(KDDI Aterm WM3300Rの設定)

- 「これはコンピュータとコンピュータ(adhoc) のネットワークです・・・」:チェックマークを 入れません
- · 暗号化(E): AES
- · 認証(H): WPA2-PSK
- ・ ネットワーク: 暗号化キーを入力します
- 「キーが自動的に提供される」:チェックマークを入れません
- 上記項目の入力後、OK をクリックします。

NXPWLAN ワイヤレス情報画面に戻ります。 状態: (WLAN ルータの名称)に接続 シグナルの強度: 最良または、良 と表示されていることを確認してください。

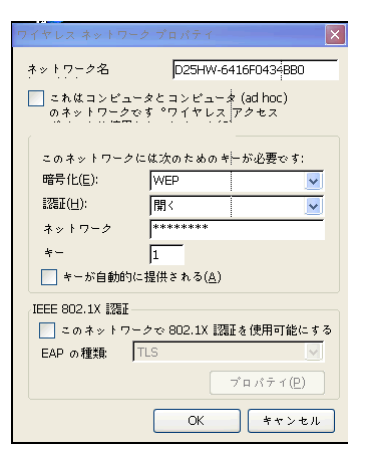

| イヤレス ネットワ        | ーク プロパティー          | ×                 |
|------------------|--------------------|-------------------|
| ネットワーク名          | WARPSTA            | R-60A3BC          |
| これはコンピュ          | ータとコンピュータ          | (ad hoc)          |
| 04919-2          | C3 771 Y LX        | rez               |
| このネットワーク         | っには次のためのキ          | ーが必要です:           |
| 暗号化( <u>E</u> ): | AES                |                   |
| 1230年(日):        | WPA2-PSK           | <b>_</b>          |
| ネットワーク           |                    | ·                 |
| *-               | 1                  |                   |
| キーが自動的           | に提供される( <u>A</u> ) |                   |
| IEEE 802.1X 認証   |                    |                   |
| 🗹 このネットワ         | ークで 802.1X 認証      | [を使用可能にする         |
| EAP の種類:         | TLS                |                   |
|                  | -                  | プロパティ( <u>P</u> ) |
|                  | ОК                 | キャンセル             |

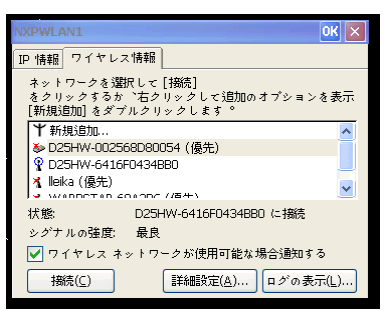

## WLAN によるインターネット接続の確認

Windows CE上のインターネットエクスプローラを 使用して、インターネット接続されているか否か を確認します。

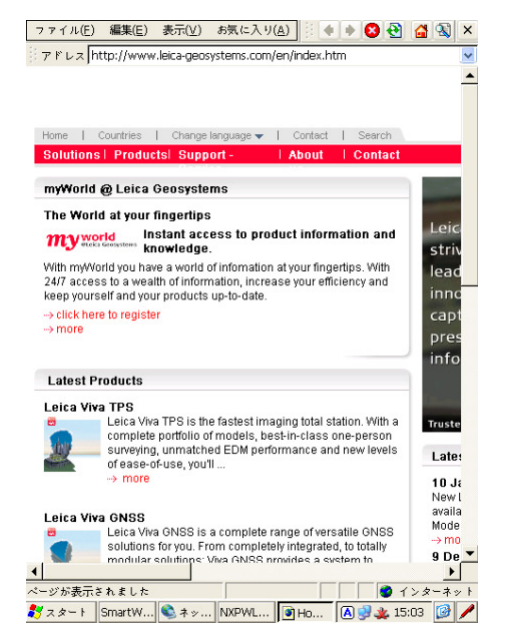

## NTrip による VRS 観測の設定

Windows CE 上でSmartWorx Viva を起動し、メインメニューから器械設定を選択します。

| ジョブ: Bunkyo011                                          | 1 5       |
|---------------------------------------------------------|-----------|
| <ol> <li>測定プログラム<br/>測定と杭打ちま イン<br/>固定局の開始</li> </ol>   | 1         |
| ジョブとデータ<br>ジョブ管理<br>データ編集、入出力                           | Nova I    |
| <ul><li>器械設定<br/>測定の設定</li><li>器機の接続状態</li></ul>        |           |
| <ul> <li>ユーザー</li> <li>詳細設定</li> <li>システム情報等</li> </ul> |           |
| 3 D C Q :m 2 D C Q :m                                   | 1 D C Q : |
|                                                         | Fn        |
|                                                         | abc       |
|                                                         | 10:29     |

器械設定メニューから「器械へ接続」を選択します。

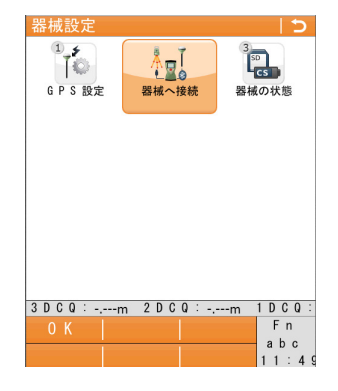

器械への接続メニューから「その他の接続」を 選択します。

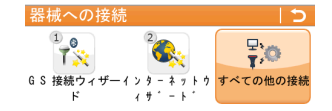

| 3 D C Q : | m | 2 D C Q :m | 1 D C Q : |
|-----------|---|------------|-----------|
| 0 K       |   |            | Fn        |
| •         |   |            | abc       |
|           |   |            | 11:51     |

その他の接続メニューで右図の通り設定します。

CS インターネットについては何も設定しません。 以下、RTK 移動局の設定について説明します。

| その他の接続    |           | 15   |
|-----------|-----------|------|
| 接続        | ポート       | デバイス |
| CSインターネット | -         | -    |
| GPS移動局    | Bluetooth | GS08 |
| RTK移動局    | CSインターネット |      |
| GPS隠れた測点  | -         | -    |

| 3 D C Q : -,m | 2 D C Q :m | 1 D C Q : |
|---------------|------------|-----------|
| ок І          | 編集         | Fn        |
| Hul Ann       |            | abc       |
|               |            | 13:41     |

RTK 移動局にカーソルを合わせて「編集」を押します。

一般ページを右図のとおりに設定します。

| KIN   例期同設正                                                                                                    | <u> </u>    |
|----------------------------------------------------------------------------------------------------|-------------|
| 一般 R T K 固定局 R T K ネットワ                                                                                                    | <b>∢ </b> ► |
| ☑ R T K データの受信                                                                                                    | <b>^</b>    |
| 接続方法:                                                                                                    |             |
| CS インターネット 1▼                                                                                                    |             |
| R T K デバイス:                                                                                                    |             |
| インターネット                                                                                                    |             |
|                                                                                                    |             |
|                                                                                                    |             |
| R T K データフォーマット                                                                                                    |             |
| $\mathbf{K} = \mathbf{K} \cdot \mathbf{J} = \mathbf{A} \cdot \mathbf{J} = \mathbf{A} \cdot \mathbf{A} \cdot \mathbf{A}$ |             |
| RTCM v 3 🔻                                                                                                    |             |
| □ 白動座標システムを使用                                                                                                    | -           |
| 3 D C Q : -,m 2 D C Q : -,m 1 D                                                                                                    | C Q :       |
| ОК     Г                                                                                                    | n           |
| at                                                                                                    | o c         |
|                                                                                                    | : 3 5       |
|                                                                                                    |             |

RTK ネットワークページで「RTK ネットワークを 使用」にチェックマークを入れて、使用する RTK ネットワークを選択します。 OK を押して、その他の接続画面に戻ります。

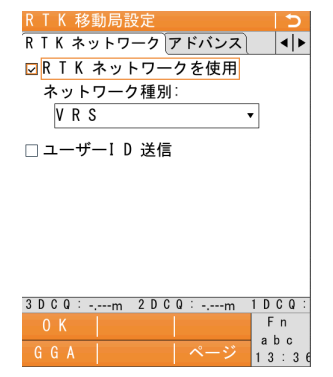

RTK 移動局にカーソルを合わせて、「制御」を押します。

| その他の接続    |           | 5    |
|-----------|-----------|------|
| 接続        | ポート       | デバイス |
| CSインターネット | -         | -    |
| GPS移動局    | Bluetooth | GS08 |
| RTK移動局    | CSインターネット |      |
| GPS隠れた測点  | -         | -    |
|           |           |      |

| 3 D C Q :m | 2 D C Q : -,m | 1 D C Q : |
|------------|---------------|-----------|
| ОКІ        | 編集            | Fn        |
| 1.1.0      |               | abc       |
| 制御         |               | 13:41     |

インターネットポート接続画面で使用するサー バーの右側のプルダウンメニューをクリックしま す。

| インターネットポート接続   🕤                |
|---------------------------------|
| インターネット ポート:                    |
| CS インターネット 1                    |
| 使用するサーバー:                       |
| JENOBA 🗖                        |
| N T R I P マウントポイント:             |
|                                 |
| マウントポイントのリストを得るに                |
| はソースを押して下さい                     |
|                                 |
|                                 |
|                                 |
| 3 D C Q :m 2 D C Q :m 1 D C Q : |
| 0 K Fn                          |
|                                 |
|                                 |

接続するサーバー画面で、NTrip 接続するサーバーにカーソルを合わせて「編集」を押します。

| 接続するサーバー | 5             |
|----------|---------------|
| 名前       | IPアドレス        |
| JENOBA   | 122.221.168.1 |
| NGDS     | 210.155.63.25 |
|          |               |

| サーバー編集画面の一般ページでアドレスとポ |  |
|-----------------------|--|
| ートを設定します。             |  |

| サーバー編集                | 15             |
|-----------------------|----------------|
| 一般 N T R I P          |                |
| サーバー名:                |                |
| JENOBA                |                |
| アドレス:                 |                |
| 122.221.168.14        |                |
| ポート:                  |                |
| 80                    |                |
|                       |                |
|                       |                |
|                       |                |
| 2.0.0                 | D.O.O. 1       |
| 3 D C Q m Z D C Q m T | D G Q .<br>E n |
| 登録                    | г II<br>о h о  |
| ページ                   | 4 · 0 c        |
|                       | 4.04           |

3 D C Q : -,---m 2 D C Q : -,---m 1 D C Q : O K | 新規 | 編集 F n a b c 削除 | 詳細 | 13 : 5 8

NTrip ページでユーザーID とパスワードを入力 し、登録を押します。

| サーバー編集                                  |
|-----------------------------------------|
| 一般 N T R I P                            |
| ☑ このサーバーでN T R I P を使用                  |
| NTRIPユーザーID:                            |
| l e i c a * * * * *                     |
| N T R I P パスワード:                        |
| * * * * * * *                           |
|                                         |
|                                         |
|                                         |
|                                         |
|                                         |
| 3 D C Q :m 2 D C Q :m 1 D C Q :         |
| 登録 Fn                                   |
| ▲ ▲ ↓ ▲ ↓ ▲ ↓ ↓ ↓ ↓ ↓ ↓ ↓ ↓ ↓ ↓ ↓ ↓ ↓ ↓ |

# OK を押します。

| 5             |
|---------------|
| IPアドレス        |
| 122.221.168.1 |
| 210.155.63.25 |
|               |

| 3 D C Q : | m 2DC | Q :m | 1 D C Q :    |  |  |
|-----------|-------|------|--------------|--|--|
| 0 K       | 新規    | 編集   | Fn           |  |  |
| 削除        | 詳細    |      | арс<br>13:58 |  |  |

## ソースを押して M ポイントー覧を表示します。

| インターネットボート接続          | 15        |
|-----------------------|-----------|
| インターネット ポート:          |           |
| CS インターネット 1          |           |
| 使用するサーバー:             |           |
| JENOBA r              | 5         |
| N T R I P マウントポイント:   | _         |
|                       |           |
| マウントポイントのリストを得        | るに        |
| はソースを押して下さい           |           |
|                       |           |
|                       |           |
|                       |           |
| 3 D C Q :m 2 D C Q :m | 1 D C Q : |
| 0К                    | Fn        |
|                       |           |
| ヽ <u></u> ース          | abc       |

# JENOBA の場合には「JVR30」を、 NGDS の場合には「VRS RTCM30」を選択しま す。

|   |    |     |     |     |    |   | ~ 7 |    |     |    |    |          |    |    | 2   |
|---|----|-----|-----|-----|----|---|-----|----|-----|----|----|----------|----|----|-----|
| マ | ウ  | ント  | - 1 | イ   | ント |   |     |    | 7   | 5  | グ値 | <u>ā</u> |    |    |     |
| D | R  | S   | 1   |     |    |   |     |    | D   | R  | S  | 1        |    |    |     |
| D | R  | S   | 2   |     |    |   |     |    | D   | R  | S  | 2        |    |    |     |
| е | х  | р   | D   | А   |    |   |     |    | е   | х  | р  | D        | А  |    |     |
| е | Х  | р   | G   | В   |    |   |     |    | е   | х  | р  | G        | В  |    | =   |
| е | Х  | р   | G   | R   |    |   |     |    | е   | х  | р  | G        | R  |    |     |
| е | Х  | р   | R   | 0   | 3  |   |     |    | е   | х  | р  | R        | 0  | 3  |     |
| е | Х  | р   | R   | 0   | 4  |   |     |    | е   | х  | р  | R        | 0  | 4  |     |
| J | ۷  | R   | 2   | 3   |    |   |     |    | J   | ۷  | R  | 2        | 3  |    |     |
|   |    |     |     |     |    |   |     |    |     |    |    |          |    |    |     |
| е | Х  | р   | 1   | 1   |    |   |     |    | е   | х  | р  | 1        | 1  |    |     |
| е | х  | р   | 1   | 2   |    |   |     |    | е   | х  | р  | 1        | 2  |    | •   |
| 3 | DO | ) Q | 1   | -,- | m  | 2 | D   | CQ | - 1 |    | m  | 1        | D  | C  | Q : |
|   |    |     |     |     |    |   |     |    |     | 羊糸 |    |          | F  | n  |     |
|   |    |     |     |     |    |   |     | 1  |     |    |    |          | а  | bo | C   |
|   |    |     |     |     |    |   |     |    |     |    |    |          | 14 | 1: | 2 3 |

マウントポイントが設定されたら「OK」を押しま す。

| インターネットポート接続        | 15 |
|---------------------|----|
| インターネット ポート:        |    |
| CS インターネット 1        |    |
| 使用するサーバー:           |    |
| JENOBA 🔤            |    |
| N T R I P マウントポイント: |    |
| JVR30               |    |

マウントポイントのリストを得るに はソースを押して下さい

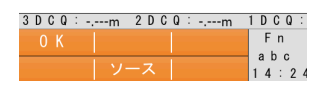

再度、OKを押して下さい。

| その他の接続    |           | 5    |
|-----------|-----------|------|
| 接続        | ポート       | デバイス |
| CSインターネット | -         | -    |
| GPS移動局    | Bluetooth | GS08 |
| RTK移動局    | CSインターネット |      |
| GPS隠れた測点  | -         | -    |

| 3 D C Q : -,m | 2 D C Q :m | 1 D C Q :    |
|---------------|------------|--------------|
| 0 K           | 編集         | Fn           |
| 制御            |            | abc<br>13:41 |

これでWLANによるNtripの設定は完了です。

| VEV. DUNKYOUTT                                                        | 1 2       |
|-----------------------------------------------------------------------|-----------|
| 測定プログラム<br>測定、杭打ち、<br>交点計算                                            | 5         |
| <sup>2</sup><br>ジョブとデータ<br>ジョブ管理<br>データ編集、入出カ                         |           |
| 3<br>3<br>3<br>3<br>3<br>3<br>3<br>二<br>3<br>器械設定<br>測定の設定<br>器機の接続状態 |           |
| <ul> <li>4</li> <li>ユーザー</li> <li>詳細設定</li> <li>システム情報等</li> </ul>    | Smal      |
| 3 D C Q :m 2 D C Q :m                                                 | 1 D C Q : |
| 0 K                                                                   | Fn        |
|                                                                       | abc       |
|                                                                       | 14:30     |